## PRIJAVA V SPLETNO UČILNICO

1. **Korak**: Odpremo spletno stran šole: <u>http://www.ostpavcka.si/</u> in izberemo gumb POUK NA DALJAVO

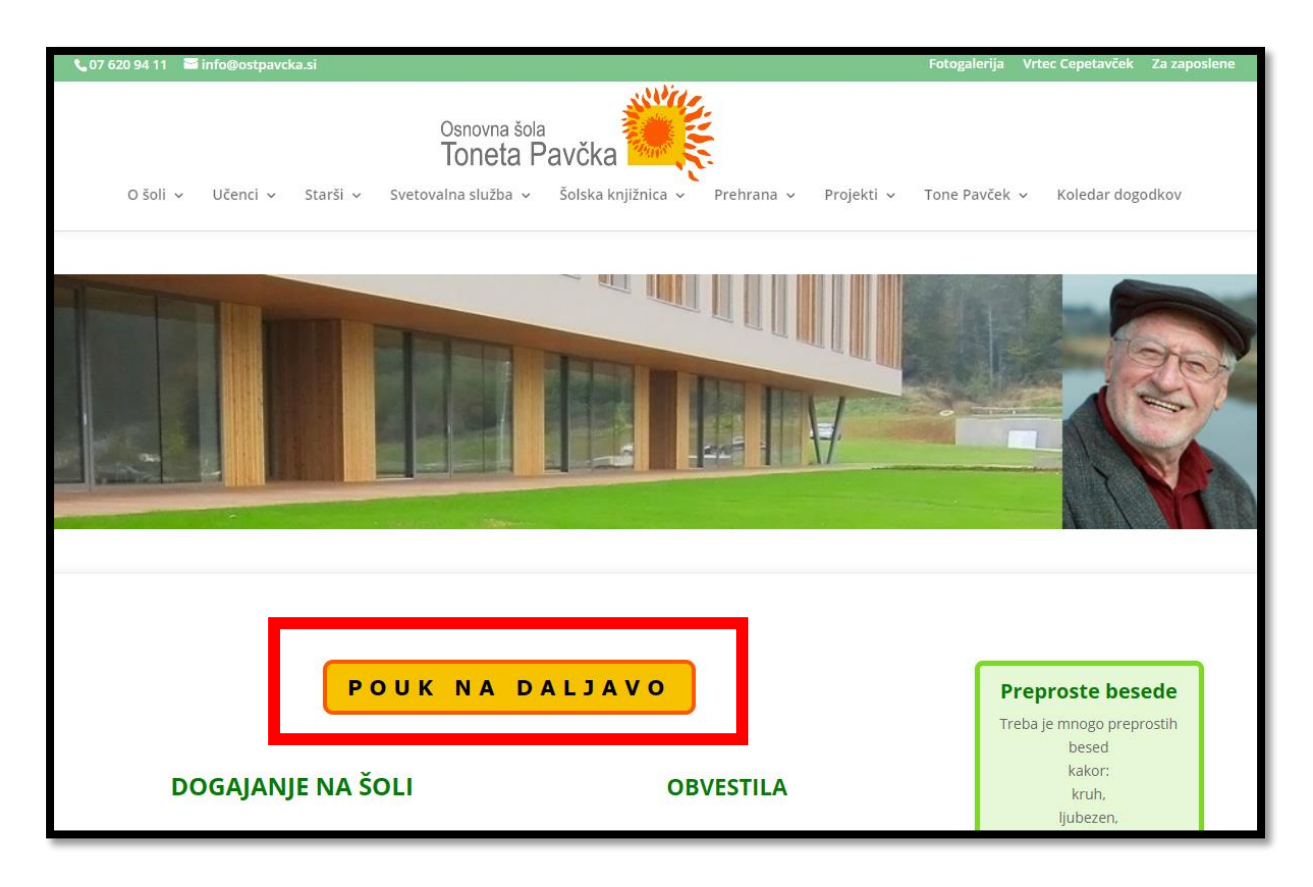

 Korak: S klikom na gumb vstopimo v SPLETNE UČILNICE OŠ TONETA PAVČKA. Učenci se morajo najprej prijaviti s svojimi podatki (AAI podatki).
 Za prijavo, kliknemo zgoraj desno -> PRIJAVA

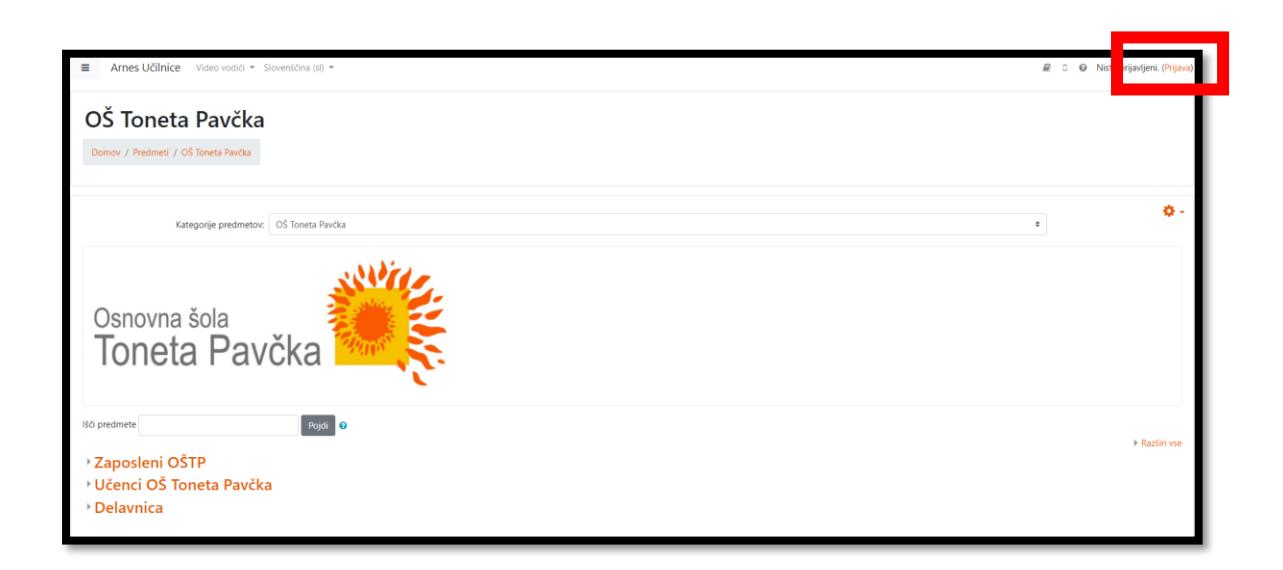

- 3. Korak: Odpre se spletna stran za prijavo. Na tem mestu <u>vnesete AAI uporabniške</u> <u>podatke</u>, ki ste jih dobili na listu:
  - I. Vnesete organizacijo: **Osnovna šola Toneta Pavčka** in kliknite **Izberite**.
  - II. Vnesete uporabniško ime in geslo ter kliknite Prijava.
  - III. Nato lahko obkljukajte *Zapomni si privolitev* ter kliknite na gumb **Da, nadaljuj**.

| * IZBERITE DOMAČO ORGANIZACIJO                                                                                                    | 9                                                                                                    |
|----------------------------------------------------------------------------------------------------|----------------------------------------------------------------------------------------------------|
| BOOMOC     BOOMOC     STORITVE     SOURCESSI     SOURCESSI     SOUR | Mradon         Cedo         Prijava         Prijava         Da, nadaljuj         Ne, prekliči                                                                                                    |
|                                                                                                    | Image: Construction     Image: Construction     Image: Construction |

4. **Korak**: V naslednjem koraku moramo piskati spletno učilnico za svoj razred (razredna stopnja) ali predmete (predmetna stopnja).

Poiščemo na sledeči način (najprej opis, spodaj tudi slikovni prikaz):

- ➔ Izberemo Učenci OŠ Toneta Pavčka
- → V naslednjem koraku pa poiščemo svoje spletne učilnice učilnice:
  - na razredni stopnji kliknete razred (npr. 1. razred) in nato svoj oddelek (npr. učenci v 1.a kliknejo OŠTP 1.a). Na naslednjem koraku pa morate vnesti ključ. Ključ vam pove učiteljica in (!) ključ je potrebno vnesti samo, ko se prvič dostopa do oddelka.
  - na predmetni stopnji kliknete Predmetna stopnja, nato poiščete predmet in kliknete na svoj oddelek. Na naslednjem koraku pa morate vnesti ključ. Ključ vam pove učiteljica in (!) ključ je potrebno vnesti samo, ko se prvič dostopa do oddelka.

#### Primer za razredno stopnjo:

### 1. kliknemo Učenci OŠ Toneta Pavčka

| Arnes Učlinice Video vodići * Sloventćina (sl) * | ₽ | <ul> <li>O Niste prijavljeni. (Prijava)</li> </ul> |
|--------------------------------------------------|---|----------------------------------------------------|
| OŠ Toneta Pavčka                                 |   |                                                    |
| Domov / Predmets / OS Tonets Pavola              |   |                                                    |
| Kategorije predmetorc OŠ Toneta Pavilia          | • | <b>0</b> -                                         |
| Osnovna šola<br>Toneta Pavčka                    |   |                                                    |
| NG predmete Poid 0                               |   | ▶ Razširi vse                                      |
| VČenci OŠ Toneta Pavčka<br>V Delavnica           |   |                                                    |

# 2. kliknemo RAZRED (v katerem je učenec)

| ■ Arnes Učilnice Video Video Vid | vodiči 👻 Sloveničina (sl) 👻                                                   | 🌲 🏓 🖉 🛛 😡 Anja Luštek 🔍 👻 |
|----------------------------------------------------------------------------------------------------|-------------------------------------------------------------------------------|---------------------------|
| Pregledna plošča                                                                                                    | Užanci OŠ Tanata Bavěka                                                       |                           |
| 🕷 OŠ Toneta Pavčka                                                                                                    | Ocenci OS Toneta Pavcka                                                       |                           |
| 🛗 Koledar                                                                                                    | Pregledna plošča / Moji predmeti / OŠ Toneta Pavčka / Učenci OŠ Toneta Pavčka | Upravljaj predmete        |
| Zasebne datoteke                                                                                                    |                                                                               |                           |
| 🖌 Zbirka vsebin                                                                                                    | Kategorije predmetov: OŠ Toneta Pavčka / Učenci OŠ Toneta Pavčka              | ÷ •                       |
| 🞓 Moji predmeti                                                                                                    | UK endedada                                                                   |                           |
| 📾 BIO BB 9. r                                                                                                    | isci previncie Rojal                                                          | ▶ Razširi vse             |
| re ostpm8                                                                                                    | 1. razred                                                                     |                           |
| RIPROSTP                                                                                                    | 2 mmrd                                                                        |                           |
| 🖝 ostpniprac                                                                                                    | • 4. razred                                                                   |                           |
| re ostpsola                                                                                                    | ▶ 5. razred                                                                   |                           |
| AU-FAQ                                                                                                    | Predmetna stopnja                                                             |                           |
| Uporabniški priročnik                                                                                                    | <ul> <li>Izbirni predmeti</li> <li>Neobvezni izbirni predmeti</li> </ul>      |                           |

#### 3. kliknemo **ODDELEK**

| ■ Arnes Učilnice Video | vodići • Slovenščina (sl) •                                                               | 🌲 🦸 🖉 🛛 🕤 Anja Luštek 🔍 👻 |
|------------------------|-------------------------------------------------------------------------------------------|---------------------------|
| Pregledna plošča       | 1 razred                                                                                  |                           |
| # OŠ Toneta Pavčka     | 1. 142160                                                                                 |                           |
| 🛗 Koledar              | Pregledna plošča / Moji predmeti / OŠ Toneta Pavčka / Učenci OŠ Toneta Pavčka / 1. razred | Upravijaj predmete        |
| Zasebne datoteke       |                                                                                           |                           |
| 🖌 Zbirka vsebin        | Kategorije predmetov: OŠ Toneta Pavčka / Učenci OŠ Toneta Pavčka / 1. razred              | ÷ *                       |
| r Moji predmeti        | 928 cradinate                                                                             |                           |
| 🔁 BIO BB 9. r          | © OŠTP 1a                                                                                 | a,                        |
| 🞓 ostpm8               |                                                                                           |                           |
| RIPROSTP               | Izvajalec: Staša Hoćevar                                                                  |                           |
| 🖻 ostpniprac           | Ime institucije: example.com                                                              |                           |
| 🖻 ostpsola             | © OŠTP 1.b                                                                                | ۵,                        |
| au-FAQ                 | Izvajalec Barbara Avgutinčić<br>Izvajalec Vilma Fabjan                                    |                           |
| Uporabniški priročnik  | Ime institucije: example.com                                                              |                           |

4. Vnesete ključ (ta korak je samo ob prvem dostopu do učilnice): Ključ vam sporoči učiteljica.

Nato izberete **Vpiši me**. S tem ste vpisani v predmet in vidite vsebino, ki jo bo objavljala učiteljica.

| <ul> <li>Samovpis (Udeleženec)</li> </ul> |          |
|-------------------------------------------|----------|
| Ključ vpisa                               |          |
|                                           | Vpīšī me |
|                                           |          |

5. Ko vnesete ključ, se boste nahajali v spletni učilnici, kjer bodo učitelji oddajali različna gradiva za učence (npr. učno snov). Prav tako lahko objavijo kviz ali pa domačo nalogo. Učitelji lahko podajo še številne druge aktivnosti. Spodnja slika prikazuje, kako približno bodo izgledale aktivnosti v spletni učilnici (seveda pa potem vsak učitelj poimenuje glede na učno snov). Do navodil učitelja pri posamezni aktivnosti pridete tako, da kliknete na aktivnost. Odpre se vam polje, ki vas usmerja o nadaljnjem delu.

| Forum novic     |                          |
|-----------------|--------------------------|
| Poglavje 1      |                          |
| 🔟 Učna srrov    | V                        |
| 😓 Domača naloga | V                        |
| Kviz            | ${\bf \bigtriangledown}$ |
|                 |                          |
| Poglavie 2      |                          |

### **POMEMBNO!!**

Ob prvi prijavi se prikaže stran, kot vidite spodaj na sliki. V polje **Naslov e-pošte** vnesite AAI uporabniško ime in kliknite **Posodobi profil**. Ob vsaki naslednji prijavi tega ne bo več zahtevalo.

Ko vnesete podatke, pa kliknete **OŠ Toneta Pavčka** in boste lahko dostopali do svojega razreda.

| ■ Arnes Učilnice Video V | /odiči ▼ Slovenščina (sl) ▼              |                                                             |
|--------------------------|------------------------------------------|-------------------------------------------------------------|
| Pregledna plošča         | <ul> <li>Splošno</li> </ul>              |                                                             |
| 🏕 OŠ Toneta Pavčka       | Ime                                      |                                                             |
| 🛗 Koledar                | Priimek                                  |                                                             |
| Zasebne datoteke         | Naslov e-pošte                           | θ                                                           |
| Oporabniški priročnik    | Prikaz e-pošte                           | Skrij moj e-poštni naslov pred neprivilegiranimi uporabniki |
|                          | MoodleNet profil                         | 0                                                           |
|                          | Mesto/kraj                               |                                                             |
|                          | lzberi državo                            | Slovenija 🗢                                                 |
|                          | Časovni pas                              | Evropa/Dunaj                                                |
|                          | Slika uporabnika                         |                                                             |
|                          | <ul> <li>Dodatna imena</li> </ul>        |                                                             |
|                          | <ul> <li>Interesi</li> </ul>             |                                                             |
|                          | Neobvezno                                |                                                             |
|                          | ► AAI                                    |                                                             |
|                          |                                          | Posodobi profil Prekliči                                    |
|                          | V tem obrazcu so zahtevana polja označen | na z 🛛 .                                                    |